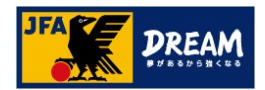

# ポップアップブロックの解除手順

# (KICKOFFシステム画面が進まない場合の対処方法)

2022年08月02日

公益財団法人 日本サッカー協会

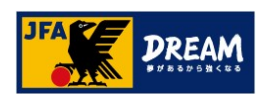

# 目次

| 1. | はじめに                           |       |    |
|----|--------------------------------|-------|----|
|    | KICKOFFの画面が進まない場合は・・・          | ••••• | 3  |
| 2. | ポップアップブロックについて                 | ••••• | 4  |
| 3. | Google Chrome「ポップアップブロック」解除手順  | ••••• | 5  |
|    | A. 「ポップアップブロックメッセージ」からの解除方法    | ••••  | 6  |
|    | B. 設定画面からの解除方法                 | ••••• | 7  |
| 4. | Microsoft Edge「ポップアップブロック」解除手順 | ••••• | 10 |
|    | A. 「ポップアップブロックメッセージ」からの解除方法    | ••••  | 11 |
|    | B. 設定(ツール)画面からの解除方法            | ••••• | 12 |
| 5. | Safari 「ポップアップブロック」解除手順        | ••••• | 14 |
|    | A. 「ポップアップブロックメッセージ」からの解除方法    | ••••• | 15 |
|    | B. 設定(ツール)画面からの解除方法            | ••••  | 16 |

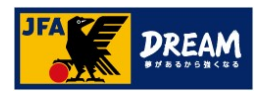

# 1. **はじめに**

KICKOFFの画面が進まない場合は・・・

KICKOFF上で、画面が遷移しない場合や元の画面に戻ってしまう場合は、下記の要因が考えられます。 まずはじめに、ご利用環境をご確認ください。

#### (1)ご利用端末の環境がKICKOFF推奨環境外である場合

推奨OS・ブラウザ以外の環境から利用した場合、画面表示が崩れたり、ページが表示されない等の事象が発生する可能性があります。 ご利用環境をご確認のうえ、下記推奨環境下でKICKOFFをご利用ください。

#### KICKOFF推奨環境

| Windows<br>OS | ・Google Chrome(最新版)<br>・Microsoft Edge(最新版)<br>※IEモードを除く | Mac<br>OS | ・Safari(最新版) |
|---------------|----------------------------------------------------------|-----------|--------------|
|---------------|----------------------------------------------------------|-----------|--------------|

#### (2)ご利用ブラウザの設定でポップアップ画面の表示がブロックされている場合

KICKOFFシステムでは、様々な操作の過程で「ポップアップウィンドウ(別画面)」が表示されます。 ブラウザの設定には、これを表示させない「ポップアップブロック」という機能があり、ブロックされている状態では新しい画面が表示されません。 この場合、ご利用ブラウザの設定でKICKOFF上のポップアップ表示を許可する必要があります。

▶ポップアップブロックの設定・解除方法は端末やブラウザによって異なるため、 本マニュアルでは、推奨環境下の端末・ブラウザごとに操作方法を説明します。

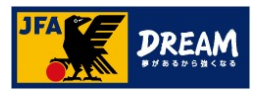

# 2. ポップアップブロックについて

■ 下記のような箇所では、次の画面が別画面(ポップアップウィンドウ)で表示されるようになっています。 次の画面が表示されない場合は、ブラウザ側で「ポップアップブロック」の設定がされている可能性があります。

| 指導者【指導者登録料支払画面】                                                             | チーム【選手追加申請・選手登録画面】                                                                                                    |
|-----------------------------------------------------------------------------|----------------------------------------------------------------------------------------------------|
| 指導者登録料支払                                                                    |                                                                                                    |
| 登録科をKickoff上から支払うための申込みを行います。                                               | 選手登録                                                                                                    |
| [技能区分]の項目から、登録科を支払うライセンスの連辑を選択して、<br>登録科を確認してください。                          | 選手検索                                                                                                    |
| よろしければ、「単込みリボタンを押してください。<br>※複数のライセンスをお持ちの場合、各ライセンス有効期間の2か月前から登録料をお支払い頂けます。 | <ul> <li>▲ : 選手登録最号で検索する</li> <li>③ B: JFAIDで検索する (※JFAIDと選手登録番号との紐付けが完了している場合のみ使用します)</li> <li>④ B: JFAIDで検索する (※JFAIDと選手登録番号がない、または選手登録番号が不明な場合に使用します)</li> </ul> |
| 技和区分 サッカー指導音 ▼                                                              | 「選手登録番号」とは、1選手につき1つのみ付着される番号です。選手は生涯1つの選 手登録番号で登録等の手続きを行い、その番号に対して登録情報や履歴が紐付き、管理さ れます。                                                                              |
| <b>\$</b> \$\$                                                              | ※過去に一度でも超子として登録したことがあるにも何からす。超子検索後に「進子登録<br>置号機」に進手登録署号が反映されていない場合は、 <u>こちら</u> をご確認ください。                                                                           |
| 案内各称 サッカー指導音音読料支払 申込期間 2013/03/01~2013/04/30                                | JFAID 资源来<br>半典数字                                                                                                    |
| ************************************                                        | ▲ 2000 <sup>推</sup> ▲ 「選手検索」ボタンを押しても                                                                                                    |
| 画面が変わらない・・                                                                  |                                                                                                    |
| 料金 ¥3,000                                                                   |                                                                                                    |
| 甲込み                                                                         | 必須※ 選手検索タイブによって必須となります。<br>選手検索                                                                                                    |
| 審判【各種申請·申請状況確認画面】                                                           |                                                                                                    |
| 申請状況検索一覧                                                                    |                                                                                                    |
| 申請・申込種                                                                      |                                                                                                    |
| 類<br>申請·申込日 ~                                                               | ブラウザ側で次の画面を表示させない機能(ボップアップブロック)が                                                                                                    |
| 受付整理番号                                                                      | 設定されているため、先に進めない状態になります。                                                                                                    |
| 検索                                                                          | 」<br>ご利田ブラウザの設定で KICKOFE とのポップアップ表示を許可に                                                                                                    |
|                                                                             | 一設定する必要があります。                                                                                                    |
|                                                                             |                                                                                                    |
| 申請した内容                                                                      |                                                                                                    |
| 申請日 申請経類 ステータス 申請者 受付整理指号                                                   | ▶次ページ以降でブラウザごとの                                                                                                    |
| 1 2017/10/03 <u>再発行</u> 承認待                                                 | ポップアップブロック設定について説明します。                                                                                                    |

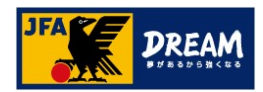

## 3. **Google Chrome**「ポップアップブロック」解除手順

ご利用されているブラウザが「Google Chrome」の場合の、ポップアップブロック解除手順を ご案内します。

#### A. ポップアップブロックメッセージからの解除方法

→画面上に「ポップアップブロックのメッセージが表示されている方

•••**P6**∧

#### B. 設定画面からの解除方法

→ポップアップブロックメッセージが表示されていない方、 または、メッセージからの解除がうまくいかない方

···P7^

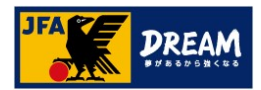

#### 3-1. Google Chrome

A. 「ポップアップブロックメッセージ」からの解除方法

■Google Chromeの「ポップアップブロックメッセージから許可する方法」を説明します

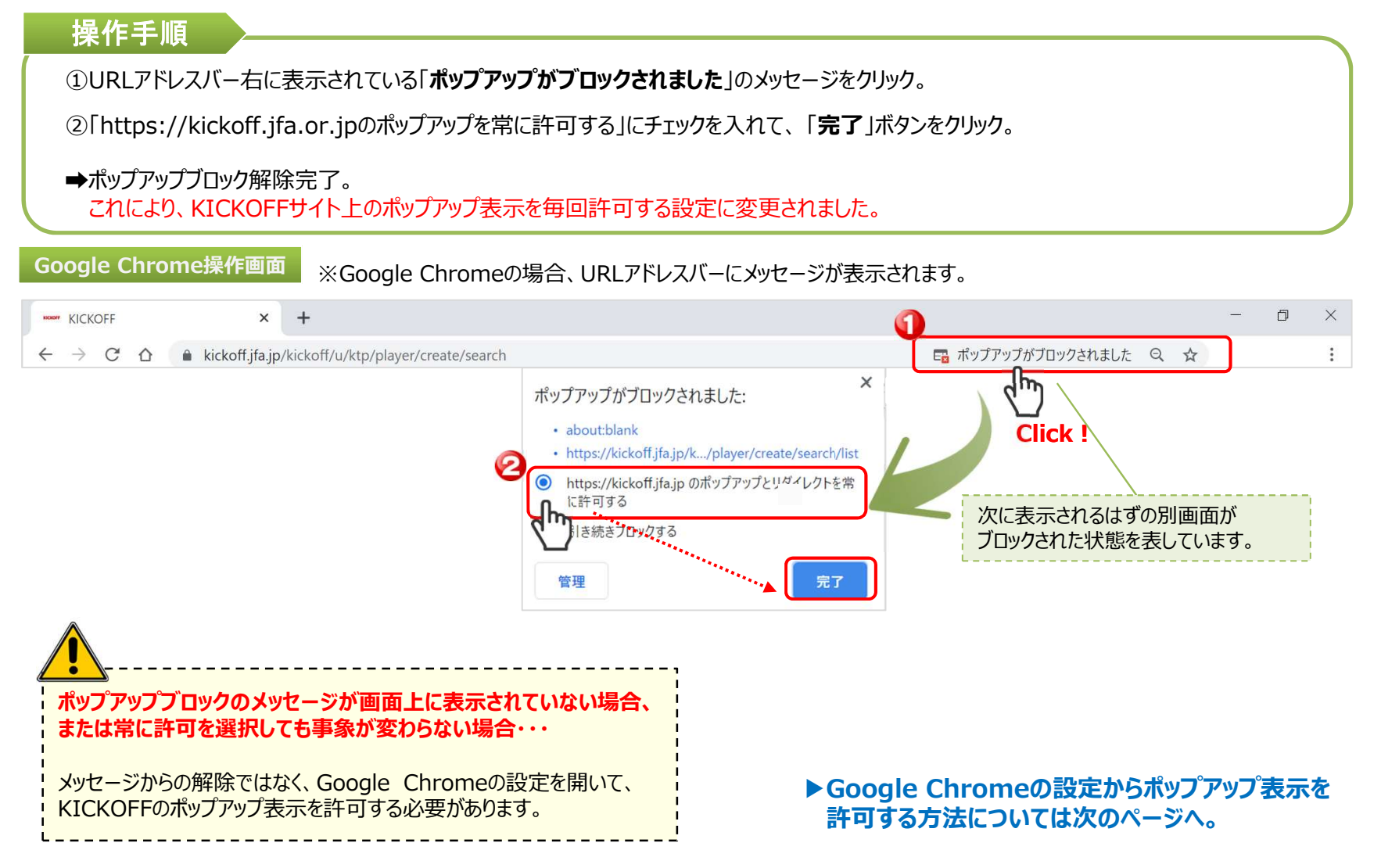

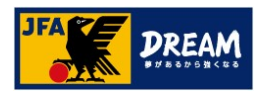

#### 3-2. Google Chrome

**B**. 設定画面からの解除方法

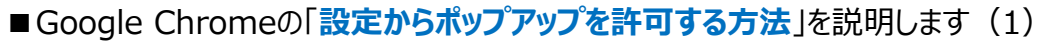

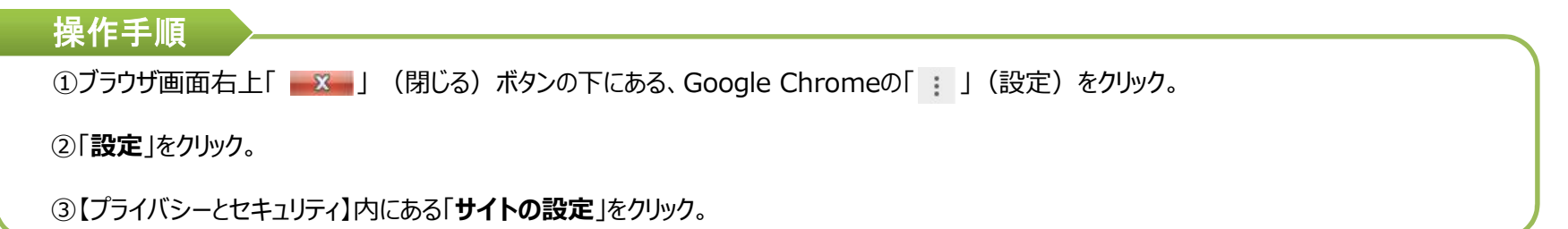

Google Chrome操作画面

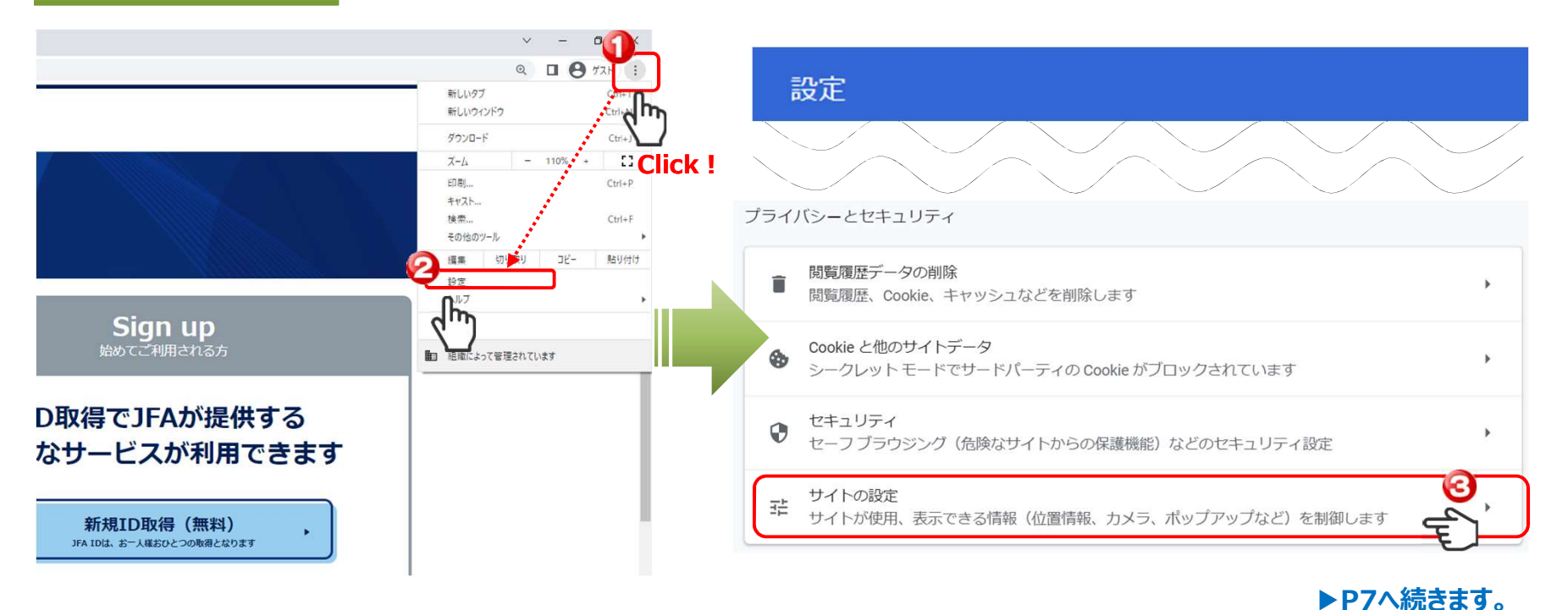

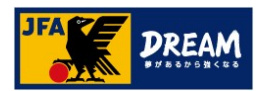

### 3-3. Google Chrome

B. 設定画面からの解除方法

■ Google Chromeの「設定からポップアップを許可する方法」を説明します(2) 操作手順 ④【【コンテンツの設定】画面の「ポップアップとリダイレクト」をクリック。 Google Chrome操作画面 コンテンツ Cookie とサイトデータ ۲ ۲ シークレット モードでサードパーティの Cookie がブロックされています JavaScript <> Þ 許可 Flash \* . サイトでの Flash の実行をブロックする 画像 \*\* Þ すべて表示 ポップアップとリダイレクト Ę  $\square$ • ブロック中 ▶P8へ続きます。

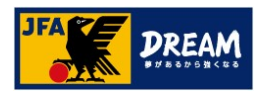

### 3-4. Google Chrome

B. 設定画面からの解除方法

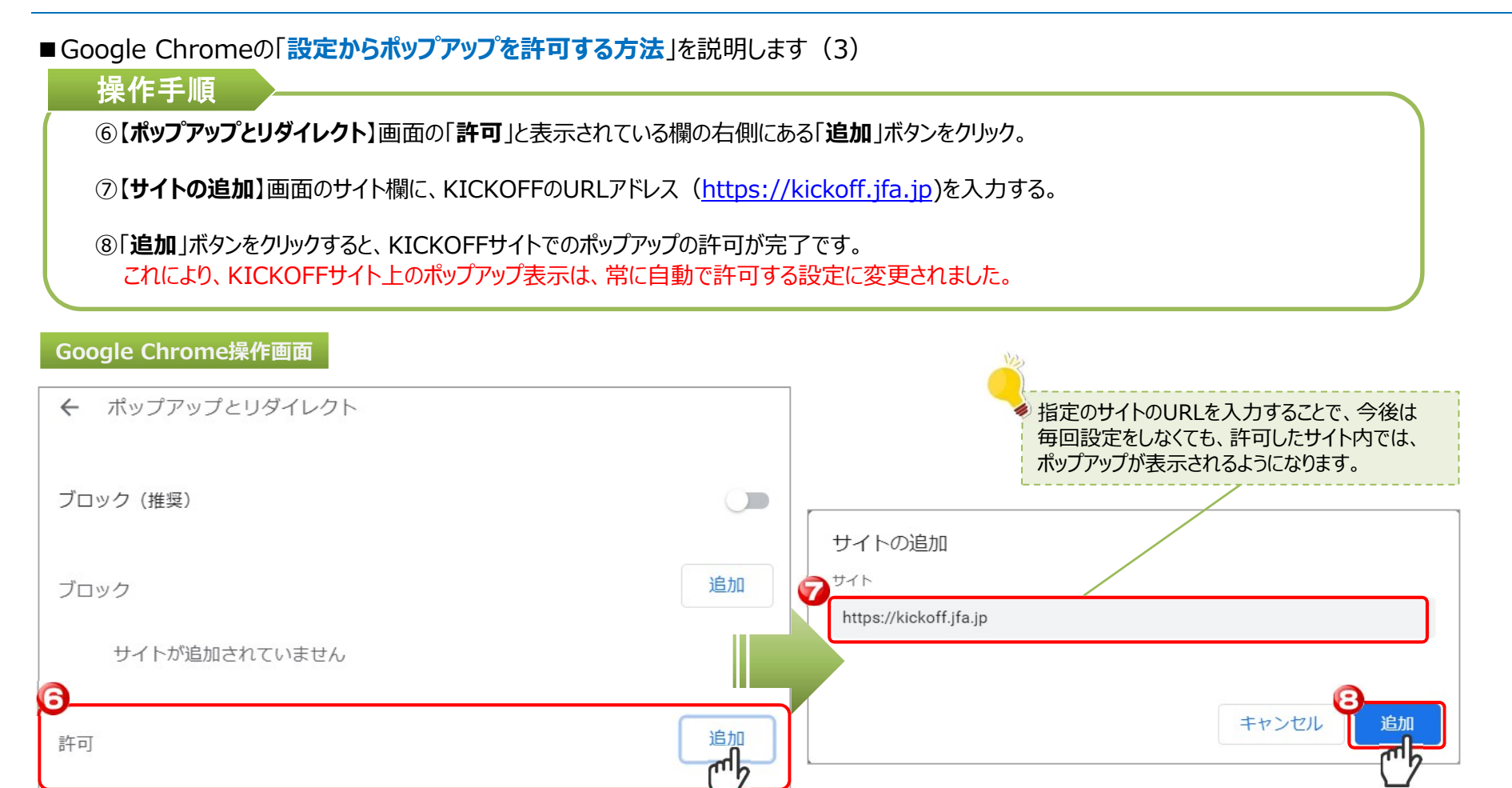

Google Chromeの設定はこちらで終わりです。

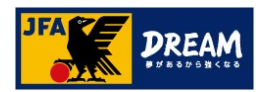

# 4. Microsoft Edge 「ポップアップブロック」解除手順

ご利用されているブラウザが「Microsoft Edge」の場合の、ポップアップブロック解除手順を ご案内します。

#### A. ポップアップブロックメッセージからの解除方法

→画面上に「ポップアップブロックのメッセージが表示されている方

•••**P6**∧

#### B. 設定(ツール)画面からの解除方法

→ポップアップブロックメッセージが表示されていない方、 または、メッセージからの解除がうまくいかない方

····P7^

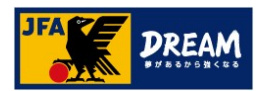

# 4-1. Microsoft Edge

A. 「ポップアップブロックメッセージ」からの解除方法

#### ■ Microsoft Edgeの「ポップアップブロックメッセージから許可する設定方法」を説明します

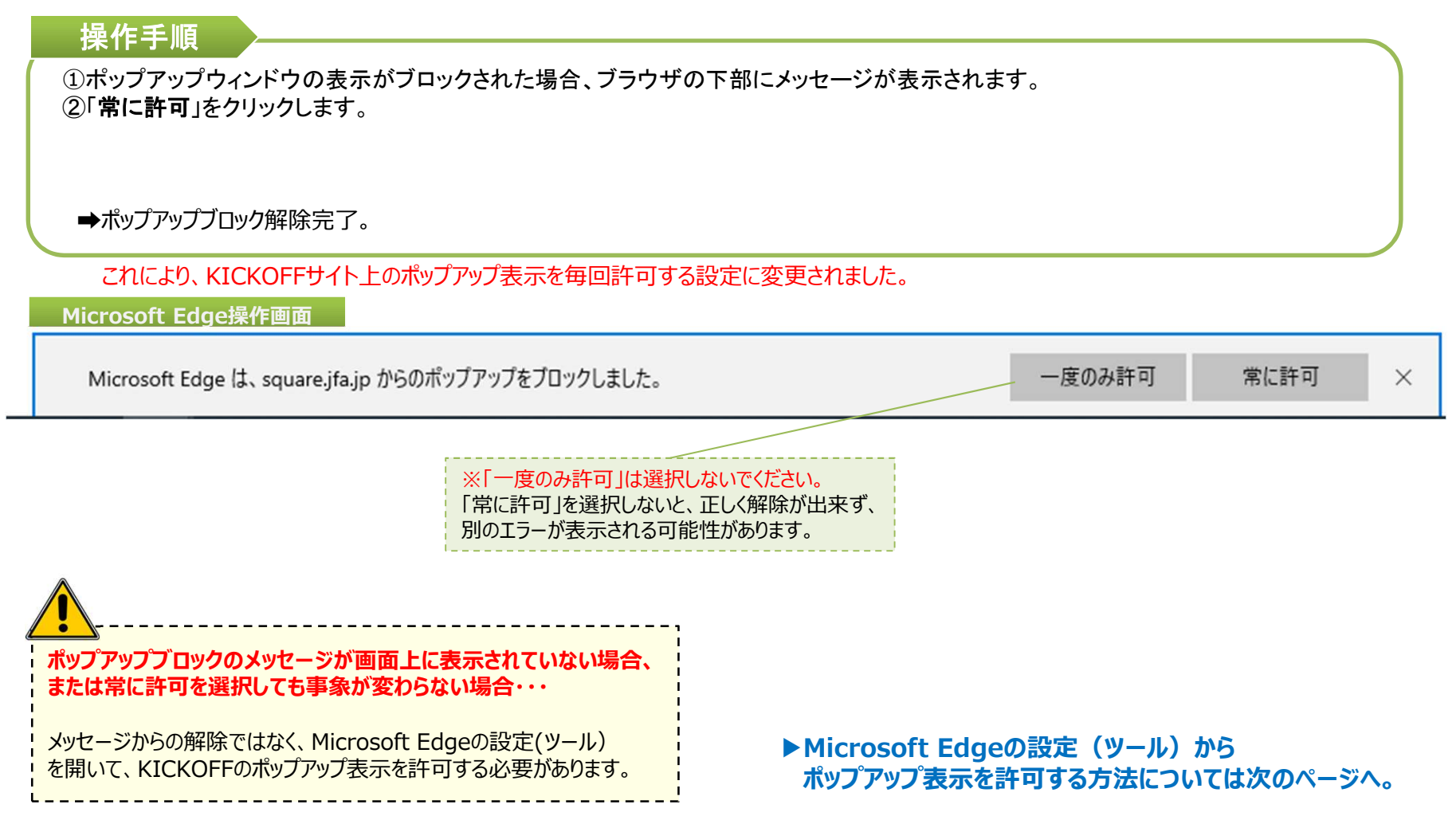

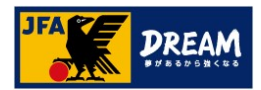

# 4-2. Microsoft Edge

B. 設定(ツール)画面からの解除方法

#### ■ Microsoft Edgeの「設定からポップアップを許可する方法」を説明します(1)

? ヘルプとフィードバック

#### 操作手順 ①Edge で、ブラウザーの上部にある [設定など] ・・・に移動します。 2[設定]を選択します。 ③ [Cookie とサイトのアクセス許可] を選択します Microsoft Edge操作画面 – 🗗 🗙 🗖 🛞 вл 🛛 × + - C A & Edge | edge://settings/content D X 口☆ 設定 保存された Cookie とデータ Q 設定の検索 サイトとセッション間の継続的なブラウジングを容易にするために、デバイスに Cookie とデータを保存する 日 新しいウィンドウ Ctrl+N Ē 2(1) ... ર≦ 20 00 70774L Cookieとせイトデータの管理と制除 ◎ ブライバシー、検索、サービス 図 新しい InPrivate ウィンドウ Ctrl+Shift+P ③ 外親 サイトのアクセス許可 🖹 (スタート)、(ホーム)、および(新規) 9ブ QQ 井市、コピー(.7日ki) 拡大 - 95% + 2 **すべてのサイト** 簡繁したサイトのアクセス許可を表示する 闘 Cookieとサイトのアクセス許可 ↓ ダウンロード ☆ お気に入り Ctrl+I 最近のアクティビティ ファミリー セーフティ サイトのアクセス許可に対して行われた最新の変更 AT 21 ≦ リーディングリスト Ctrl+M 最近のアクティビティはありません。サイトのアクセス許可に対する最近の変更がここに表示されます @ JU29-ロ システムとパフォーマンス ① 履歴 Ctrl+H すべてのアクセス許可 〇 設定のリセット すべてのサイトに適用され [] スマートフォンとその他のデバイス ↓ ダウンロード Ctrl+J ◎ 場所 賞 アクセンビリティ RUREFO Microsoft Edge について ○ 拡張機能 <u>رَ</u> אַל RUMITES ツール バーに表示 > ↓ マイク 東に確認する (・) モーション センサーまたは光センサー 品 印刷 Ctrl+P ○ 通知 東に確認する ♀ ページ内の検索 Ctrl+F JavaScript A<sup>()</sup> 音声で読み上げる Ctrl+Shift+G 2 1X-9 -□ タスク バーにこの項目をピン留めする () ボッブアップとリダイレクト その他のツール > 戀 設定

▶P13へ続きます。

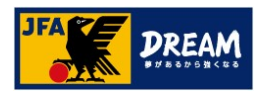

# 4-3. Microsoft Edge

B. 設定(ツール)画面からの解除方法

■ Microsoft Edgeの「設定からポップアップを許可する方法」を説明します(2)

#### 操作手順

④[すべてのアクセス許可]で、[ポップアップとリダイレクト]を選択します。

⑤[ブロック(推奨)]トグルをオフにします。

→ポップアップブロック解除完了。 これにより、KICKOFFサイト上のポップアップ表示を毎回許可する設定に変更されました。

#### Microsoft Edge操作画面

| C O D Prime Land                                                                             | ne//settings/content                                                                                                    |                                                                      | 6 - C O O total adam                                                                                        | //settions/content/nonuos    |
|----------------------------------------------------------------------------------------------|----------------------------------------------------------------------------------------------------|----------------------------------------------------------------------|----------------------------------------------------------------------------------------------------|------------------------------|
| U W Kar coge   eo                                                                            | ges/setungs/content                                                                                                    |                                                                      | C -> O W Coge   eager                                                                                       | /security contend population |
| 設定                                                                                           | 保存された Cookie とデータ<br>サイトとロットマグラの読みたち ブラウンパネニキにするために デバイゴビ cookie とデータを使用する                                                                                                    |                                                                      | 設定                                                                                                    | ← サイトのアクセス許可 / ポップアップとリダイレクト |
|                                                                                              |                                                                                                    |                                                                      | Q, 設定の検索                                                                                                    |                              |
| <ul> <li>マワアイル</li> <li>ブライバシー、検索、サービス</li> <li>小親</li> <li>スタード、(ホーム)、および(密境) 97</li> </ul> | -ビス Cookie と 71 + アークが電気(加速 ) )<br>よび (声明, ケブ サイトのアクセス計可                                                                                                    | <ul> <li>③ ブロファイル</li> <li>合 ブライバンー、検索、サービス</li> <li>③ 外数</li> </ul> | ブロック (律実)         うして           ブロック         道面                                                             |                              |
| <ul> <li>(2) 共有、コピーして貼り付け</li> <li>(3) Cookie とサイトのアクセス許可</li> </ul>                         | <b>すべてのサイト</b><br>策和したウイトのフクセス時可を発示する                                                                                                    | >                                                                    | <ul> <li>[スタート]、「ホーム」、および (新規) タブ</li> <li>(2) 共有、コピーして貼り付け</li> </ul>                                      | @X27h59f+538)226             |
| □ 死定のブラウザー                                                                                   | 最近のアクライビラィ                                                                                                    |                                                                      | <ul> <li>         Gookie とサイトのアクセス許可         <ul> <li>             原定のブラウザー         </li> </ul> </li> </ul> | 時可 18.50                     |
| <ul> <li>ラファミリー セーフティ</li> <li>A<sup>2</sup> 言語</li> <li>ローフレック</li> </ul>                   | サイトのアクセス第号に対して行われた場所の変更<br>最近のアクティビティはありません。サイトのアクセスドヨーに対する最近の変更がたこと供用されます                                                                                                    |                                                                      | <i>生 ダウン</i> ロード<br>巻 ファミリー セーフティ                                                                           | .amph.ch/+trayatt/           |
| ロ システムとパフォーマンス<br>〇 設定のリセット                                                                  | +-72ス すべてのアクセス許可<br>すべてのイトニ副原内キアクシス許可                                                                                                    |                                                                      | が 言語<br>〇 ブリンター<br>ロ システムとパフォーマンス                                                                           |                              |
| <ul> <li>□ スマートフォンとその他のデバイス</li> <li>宮 アクセンビリティ</li> <li>● Microsoft Edges C 2017</li> </ul> | ◎ <b>塩所</b><br>来に現計する                                                                                                    | >                                                                    | □ 設定のリセット □ スマートフォンとその他のデバイス                                                                                |                              |
| and the second second second                                                                 | <ul> <li>⑦ か5う<br/>家に現在する</li> </ul>                                                                                                    | >                                                                    | 会 アクセンビリティ<br>の Microsoft Edge について                                                                         |                              |
|                                                                                              | Q <b>212</b> > >                                                                                                    | >                                                                    |                                                                                                    |                              |
|                                                                                              | (+) モーション センサーまたは光センサー<br>サイトでのモーション センサーとホセンサーの原用の採用する                                                                                                    | >                                                                    |                                                                                                    |                              |
|                                                                                              | C 2820 ><br>constrained<br>C 2000 constrained<br>C 2000 constrained<br>C 2 |                                                                      |                                                                                                    |                              |
|                                                                                              |                                                                                                    |                                                                      |                                                                                                    |                              |
| G                                                                                            | 2 (X-J)<br>#CCBE                                                                                                    | >                                                                    |                                                                                                    |                              |
| (4                                                                                           | 3 #977975199149F                                                                                                    | >                                                                    |                                                                                                    |                              |
|                                                                                              | <ul> <li>E) 広告<br/>ブロック用か</li> </ul>                                                                                                    | >                                                                    |                                                                                                    |                              |
|                                                                                              |                                                                                                    |                                                                      |                                                                                                    |                              |

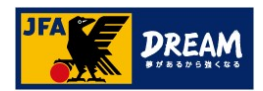

5. Safari 「ポップアップブロック」解除手順

ご利用されているブラウザが「Safari」の場合の、ポップアップブロック解除手順をご案内します。 ※Safariでは、OSやバージョンによって、それぞれ解除方法が異なります。 本資料では、代表的なバージョンの変更方法をご確認いただけます。

Safari v12 (Mac PC)の解除方法

→Mac PCで、Safari v12をご利用されている方

•••P15^

▲ 本資料をご確認いただいても解決できない場合、 Apple inc.の公式Webサイトより、解決方法をご確認ください。

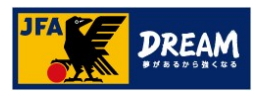

#### 5-1. Safari

### A. 「ポップアップブロックメッセージ」からの解除方法

■ Safari (Mac PC) の「URLアドレスバーから許可する方法」を説明します

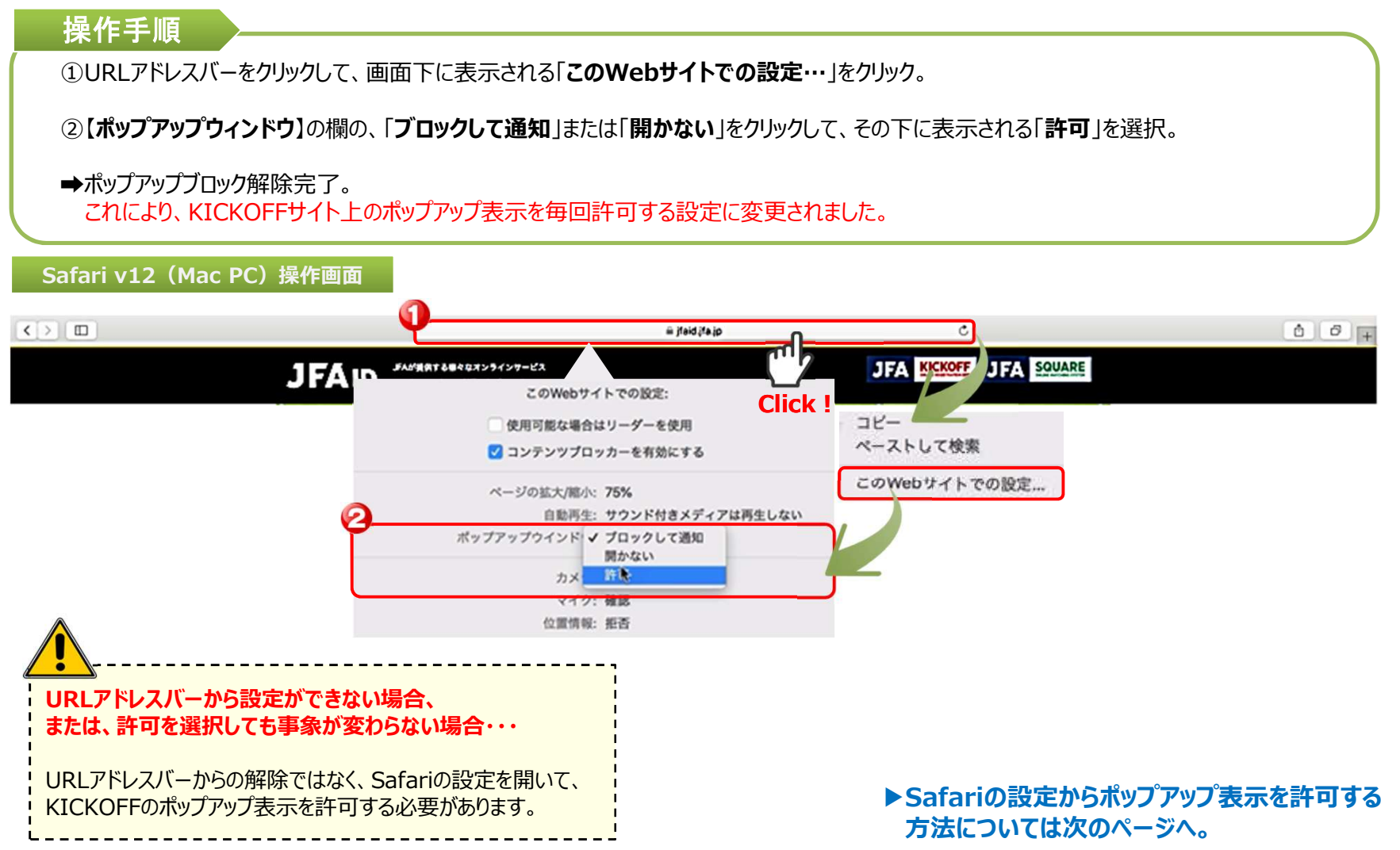

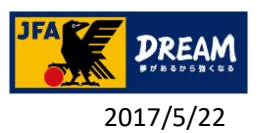

#### 5-2. Safari

#### B. 設定(ツール)画面からの解除方法

■ Safari (Mac PC) の「設定からポップアップを許可する方法」を説明します

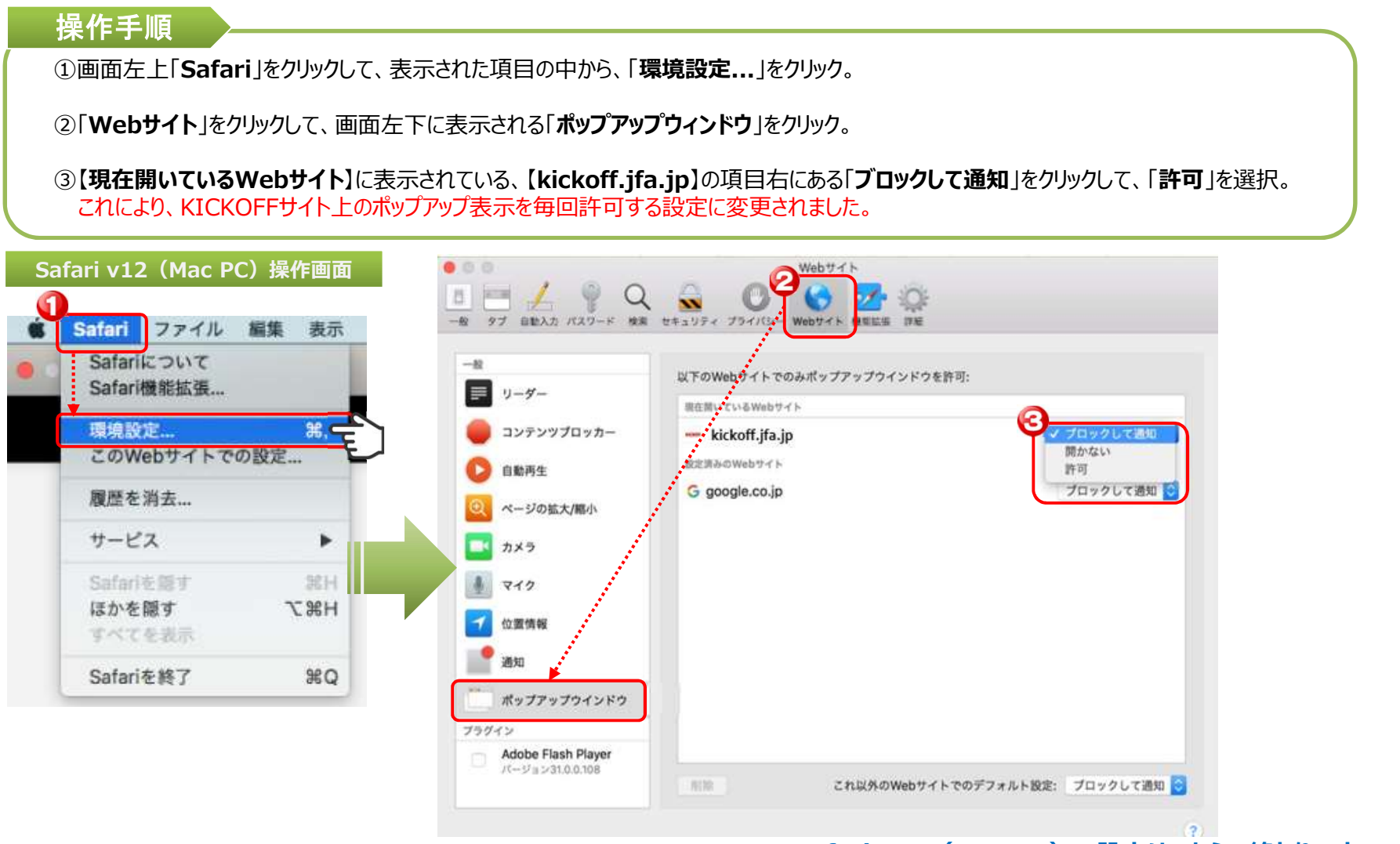

Safari v12 (Mac PC) の設定はこちらで終わりです。 16

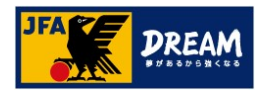

# 改訂履歴

| 更新日        | 変更理由·変更内容                                                       |
|------------|-----------------------------------------------------------------|
| 2017/10/02 | 初版                                                              |
| 2018/11/1  | 「1.はじめに」推奨環境を修正<br>「3-4. Safari v12(Mac PC)「ポップアップブロック」解除手順」を追加 |
| 2020/12/08 | 仕様に合わせ修正                                                        |
| 2022/08/02 | JFAIDサイトのUI変更に伴う修正                                              |